Практически весь модельный ряд World Vision T624X/T625X не имеет возможности подключения к проводной сети интернет через разъем RG-45, кроме исключения в премиальной модели World Vision T625A LAN, собственно уже по названию будет её отличать.

Остальные 10 моделей поддерживают работу с внешними сетевыми адаптерами подключаемые в USB разъём телеприставки.

Напоминаю что у телеприставок два разъёма USB стандарта 2.0, при необходимости расширить можно подключить USB HUB.

🔺 Комментарий администратора

Поддерживаются сетевые карты USB to LAN на чипе Realtek RTL8152, соответственно теперь можно подключить любую модель ресивера через проводную сеть интернет.

🔺 Комментарий администратора

При этом присутствует альтернативная поддержка USB адаптеров работающих в беспроводной Wi-Fi сети, на чипе MT7601, Ralink RT5370, Ralink RT3370 (требуется приобрести дополнительно в интернет магазине showty.pro или 123kupi.net.

Настройки сетевого соединения редактируются в: Меню - Система - Настройка системы

| Устройство | < WIFI         |
|------------|----------------|
| Режим      | Вкл.           |
| Тип        | DHCP           |
|            |                |
|            |                |
|            |                |
|            |                |
|            |                |
| Сохранить  | Нажать ОК      |
| Статус     | Нет соединения |

После входа в меню видим устройство WIFI определилось, теперь требуется выполнить сканирование беспроводных сетей для поиска вашей сети в эфире, для этого нажимаем • зелёную кнопку, чтобы запустить процесс сканирования и ожидаем результата.

| WIFI                                 |  |
|--------------------------------------|--|
| Информация<br>Пожалуйста, подождите! |  |
|                                      |  |

После поиска доступных wi-fi сетей выбираем нашу беспроводную сеть ориентируясь на имя сети **SSID**, у меня это **Keenetic** и выделив нажимаем **OK** для подключения к сети, если сеть имеет шифрование, то запрашивается пароль,

|             | WIFI |        |
|-------------|------|--------|
| 1. Keenetic |      | 🔒 atl  |
| 1. MRM11    |      | A      |
|             |      | A .utl |
|             |      |        |
|             |      |        |
|             |      |        |
|             |      |        |

переходим по нажатию вверх **А** джойстиком в строку "**Пароль**" потом **ОК** и вводим ключ шифрования при помощи виртуальной клавиатуры.

|             |           | WIFI          |            |
|-------------|-----------|---------------|------------|
| 1. Keenetic | ESSID     | Keenetic      | <b>a</b> I |
|             |           |               | in. A      |
|             |           |               | A atl      |
|             |           |               |            |
|             |           |               |            |
|             | Пароль    | N/A           |            |
|             | Сохранить | Отмена        |            |
|             | Сохранить | N/А<br>Отмена |            |

Выбор производится нажатиями джойстика пульта ДУ ▲ ▼ ▶ и центральной кнопкой ОК подтверждение выбора.

|     |     |     |     |      | Клав  | иатур | a  |      |   |     |      | A. |
|-----|-----|-----|-----|------|-------|-------|----|------|---|-----|------|----|
| 1   |     |     |     | ke   | y2233 | 566   |    |      |   |     | X    | A  |
| q   | w   | е   | r   | t    | У     | u     | i  | 0    | р | ]   | ]    | A  |
| а   | s   | d   | f   | g    | h     | j     | k  | 11   | ; |     | 1    |    |
| z   | x   | С   | ۷   | b    | n     | m     |    | •0   | 1 | E   | ng   |    |
| a/A | 123 | 144 |     | Про  | бел   |       | Ħ  | OK   | ł | Clr | (F1) |    |
|     |     |     | Cox | рани | гь    |       | От | мена |   |     |      |    |

После заполнения данных подключения требуется навести курсор на "Сохранить" и нажать ОК.

|            |           | WIFI              |                     |
|------------|-----------|-------------------|---------------------|
| . Keenetic | ESSID     | Keenetic          | lin. <mark>A</mark> |
|            |           | N/A               | lin. A              |
|            |           | 52:ff:20:5f:d0:e4 | A .ut               |
|            |           | 100/100           |                     |
|            |           | Вкл.              |                     |
|            | Пароль    | ****              |                     |
|            | Сохранить | Отмена            |                     |
|            |           |                   |                     |

Об успешном соединении будет свидетельствовать маркер зелёного цвета напротив имени сети как на скриншоте ниже:

| WIF         | F)       |
|-------------|----------|
| I. Keenetic | lıı. 🗛 🖸 |
| L settings  | in. A 🤺  |
|             | III. A   |
|             |          |

В меню "Настройка сети" так же доступна возможность задать статические настройки IP-адреса.

| Устройство | < WIFI >   |  |  |
|------------|------------|--|--|
| Режим      | Вкл.       |  |  |
| Гип        | DHCP       |  |  |
|            |            |  |  |
|            |            |  |  |
|            |            |  |  |
|            |            |  |  |
|            |            |  |  |
| Сохранить  | Нажать ОК  |  |  |
| Статус     | Соединено! |  |  |

Если сеть настроена правильно, то можно переходить например в приложение **Погода** и проверять работу просмотра медиа через интернет доступ.